## **Correcting time off**

You can only correct a time off request in Workday if it has been approved. If the request has not been approved, refer to the **Canceling a submitted and unapproved time off request** QRG

From your Workday Home page, click on the **Time Off** worklet

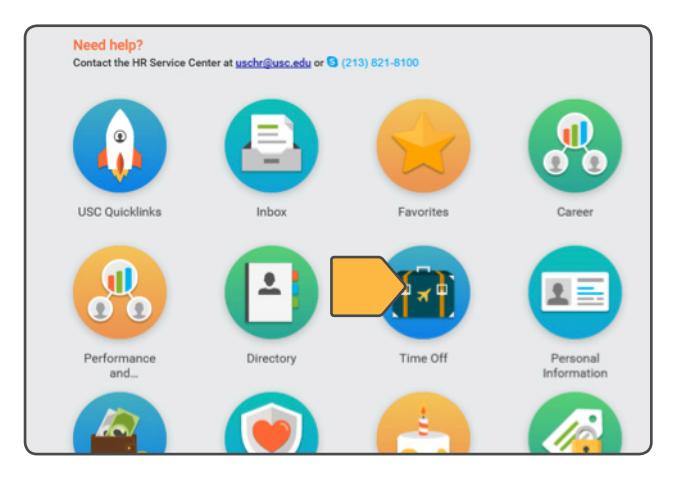

## Under the **Request** box, select **Time Off Correction**

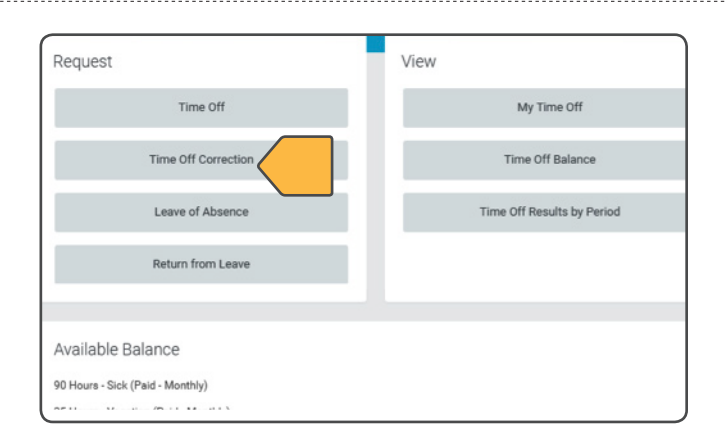

Go to the time off request you want to correct and select the date

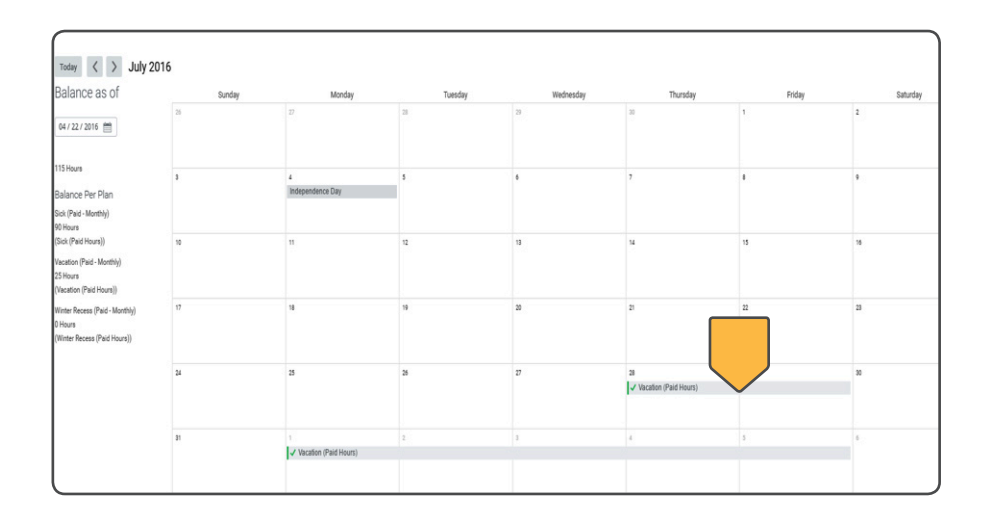

## Make the correction in the **Correct Time Off** window

If you want to correct all of the dates on the list, check the **Select All** box

| Correct Time Off Tommy Troj                     | an 🚥                  |
|-------------------------------------------------|-----------------------|
| Total<br>15 Hours                               |                       |
| Thursday, July 28, 2016 - Friday, July 29, 2016 |                       |
| Select All 0 selected                           |                       |
| 2 iten                                          |                       |
|                                                 |                       |
| Thursday, July 28, 2016                         | Vacation (Paid Hours) |

To make a change to a specific date, check the **box** that corresponds to the specific date. You can change the **Daily Quantity** but you cannot change the time off **Type** 

| Friday, July 28, 2016 | Vacation (Paid Hours)                            | 7.5 Hours                                                                                    |
|-----------------------|--------------------------------------------------|----------------------------------------------------------------------------------------------|
|                       | Thursday, July 28, 2016<br>Friday, July 29, 2016 | Thursday, July 28, 2016 Vacation (Paid Hours)<br>Priday, July 29, 2016 Vacation (Paid Hours) |

To change the time off Type, you will need to remove the row for the date you want to change by clicking on the **minus** button and request a new time off for the correct time off type

| Correct Ti        | me O        | ff Tommy Trojan         |
|-------------------|-------------|-------------------------|
| Total<br>15 Hours |             |                         |
| Thursday, July 2  | 8, 2016 - 1 | Friday, July 29, 2016   |
| Select All        | ) 0         | selected                |
| 2 items           |             |                         |
| Θ                 |             | Thursday, July 28, 2016 |
| Θ                 |             | Friday, July 29, 2016   |
| Туре              | Vacatio     | n (Paid Hours)          |
| Daily Quantity    | 0           |                         |

When you have finished your corrections, click on **Continue** 

| Unit of Time | (empty) |  |
|--------------|---------|--|
| Comment      |         |  |
|              |         |  |
|              |         |  |
| Continue     | Cancel  |  |
|              |         |  |

Notice that the dates you are correcting are now in textured gray. Once your manager approves the correction, they will display in solid gray with a green check mark

Click on the **Submit** button at the bottom of the calendar screen.

| alance as of                                                               | Sunday | Monday                     | Tuesday | Wednesday | Thursday                 | Friday |
|----------------------------------------------------------------------------|--------|----------------------------|---------|-----------|--------------------------|--------|
| 4/22/2016                                                                  | 28     | 27                         | 14.     | 29        | 26                       | 1      |
| Hours                                                                      | 3      | 4<br>Indecendence Day      | 5       |           | ,                        | 8      |
| arice Per Plan<br>((Paid - Monthly)<br>rlours                              |        |                            |         |           |                          |        |
| k (Paid Hours))<br>ation (Paid - Monthly)<br>Hours<br>cation (Paid Hours)) | 10     | 31                         | 12      | ч<br>Г    | 4                        | 15     |
| ter Recess (Paid - Monthly)<br>suns<br>tter Recess (Paid Hours))           | 17     | 18                         | 19      | 20        |                          | 22     |
|                                                                            | 24     | 25                         | 28      | 27        | IN Vacation (Paid Hours) | 29     |
|                                                                            |        | 1<br>Vacation (Paid Hours) |         |           |                          |        |
|                                                                            |        |                            |         |           |                          |        |

Enter comments for the correction (optional)

| Note that your correction request will |
|----------------------------------------|
| not be complete until you do this next |
| step                                   |

Click on **Submit** at the bottom of the screen

| items      |                       |
|------------|-----------------------|
| When       |                       |
| 07/28/2016 | Vecation (Paid Hours) |
| 07/29/2016 | Vacation (Paid Hours) |

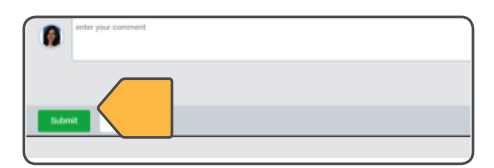

Your request will route to your manager for approval

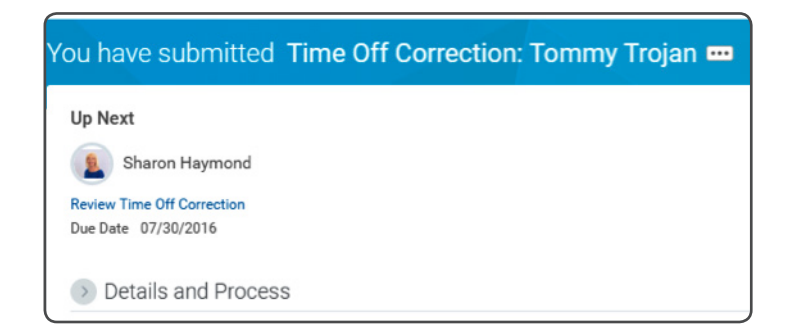